## How to download Microsoft Outlook App on your mobile <u>device/tablet?</u>

- 1. On your mobile device or tablet, go to the Google Play Store, App Store or equivalent and download the Microsoft Outlook app
- 2. Once the download has finished click on the app to install it
- 3. Tap Get Started
- 4. Enter your school email address (e.g. jsmith@arrowsmith.wigan.sch.uk) and then tap Continue....
- 5. When prompted to choose an account type, tap Office 365
- 6. Enter your email address and password and tap Sign In

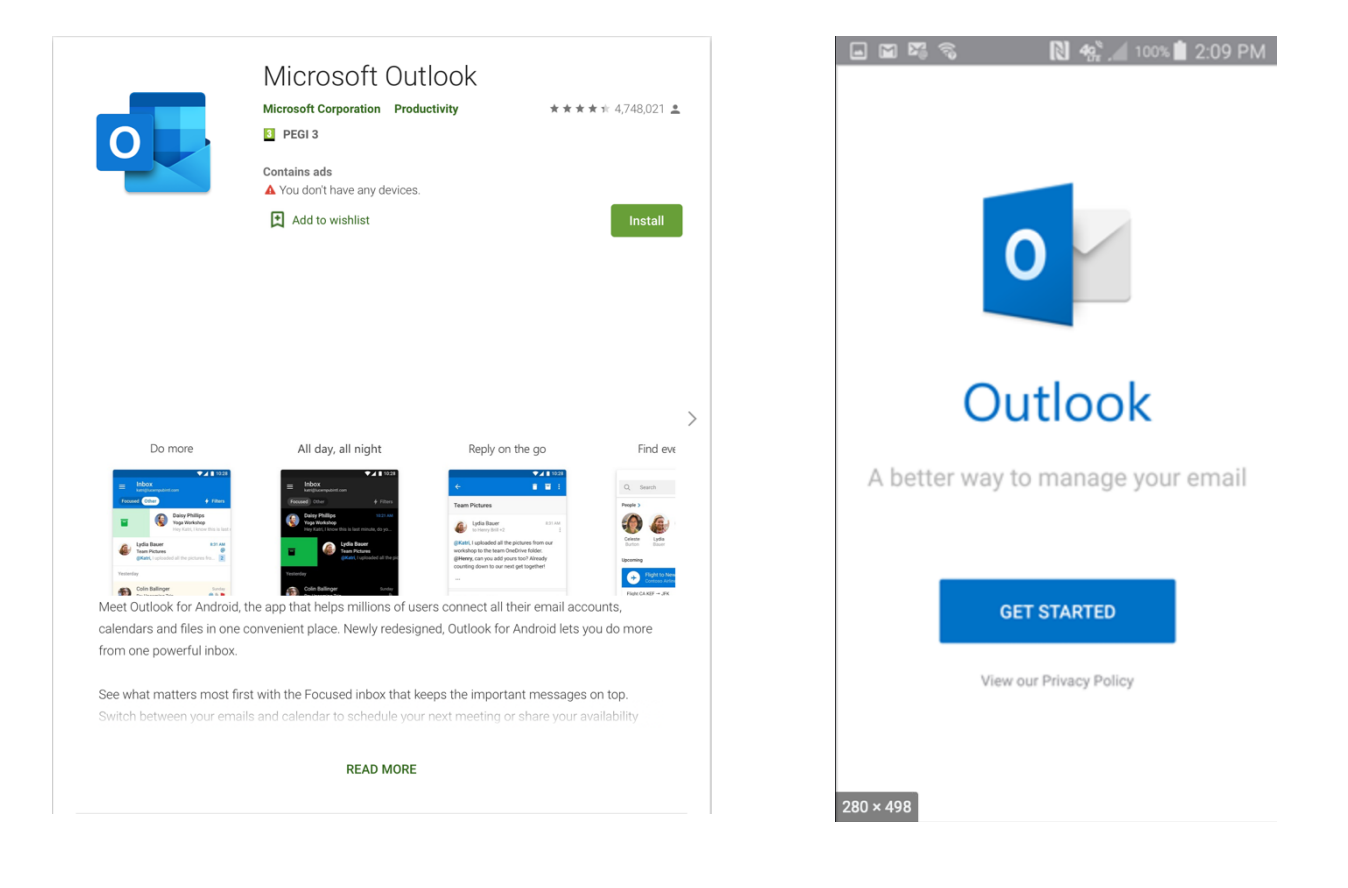